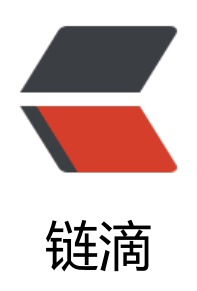

# MySQL 数据恢复

作者: XinyiZhang

- 原文链接: https://ld246.com/article/1601260540592
- 来源网站:链滴
- 许可协议: 署名-相同方式共享 4.0 国际 (CC BY-SA 4.0)

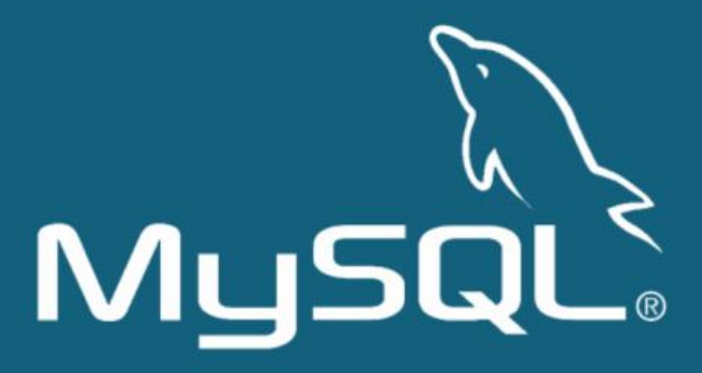

# 直接恢复

直接恢复是使用备份文件做全量恢复,这是最常见的场景.

### mysqldump 备份全量恢复

gzip -d backup.sql.gz | mysql -u<user> -h<host> -P<port> -p

### xtrabackup 备份全量恢复

# 步骤一: 解压 (如果没有压缩可以忽略这一步) innobackupex --decompress <备份文件所在目录>

# 步骤二: 应用日志 innobackupex --apply-log <备份文件所在目录>

# 步骤三:复制备份文件到数据目录 innobackupex --datadir=<MySQL数据目录> --copy-back <备份文件所在目录>

# 基于时间点恢复

#### 新建测试表

Table: mytest Create Table: CREATE TABLE `mytest` ( `id` int(11) NOT NULL AUTO\_INCREMENT, `ctime` datetime DEFAULT NULL,

#### PRIMARY KEY (`id`) ) ENGINE=InnoDB DEFAULT CHARSET=utf8

#### 每秒插入一条数据

while true; do mysql -S /tmp/mysql.sock -e 'insert into mytest.mytest(ctime)values(now())';dat ;sleep 1;done

#### 备份

mysqldump --opt --single-transaction --master-data=2 --default-character-set=utf8 -S /tmp mysql.sock -A > backup.sql

#### 找出备份时的日志位置

head -n 25 backup.sql | grep 'CHANGE MASTER TO MASTER\_LOG\_FILE' -- CHANGE MASTER TO MASTER\_LOG\_FILE='mysql-bin.000032', MASTER\_LOG\_POS=39654;

# 假设要恢复到 2019-08-09 11:01:54 这个时间点,我们从 binlog 中查找从 39654 到 019-08-09 11:01 54 的日志

mysqlbinlog --start-position=39654 --stop-datetime='2019-08-09 11:01:54' /data/mysql\_log mysql\_test/mysql-bin.000032 > backup\_inc.sql tail -n 20 backup\_inc.sql

#### 当前数据条目数

-- 2019-08-09 11:01:54之前的数据条数 select count(\*) from mytest.mytest where ctime < '2019-08-09 11:01:54'; +-----+ | count(\*) | +-----+ | 161 | +-----+

1 row in set (0.00 sec)

-- 所有数据条数

chengqm-3306>>select count(\*) from mytest.mytest;

+----+ | count(\*) |

+----+ | 180 |

| 100 | +----+

1 row in set (0.00 sec)

#### 然后执行恢复

# 全量恢复 mysql -S /tmp/mysql.sock < backup.sql

# 应用增量日志 mysql -S /tmp/mysql.sock < backup\_inc.sql

#### 检查数据

select count(\*) from mytest.mytest;

+----+ | count(\*) | +----+ | 161 | +----+ 1 row in set (0.00 sec)

chengqm-3306>>select \* from mytest.mytest order by id desc limit 5;

| +                                               | +                                                                  | +                                                                    |
|-------------------------------------------------|--------------------------------------------------------------------|----------------------------------------------------------------------|
| 161  <br>  160  <br>  159  <br>  158  <br>  157 | 2019-08-09<br>2019-08-09<br>2019-08-09<br>2019-08-09<br>2019-08-09 | 11:01:53<br>11:01:52<br>11:01:51<br>11:01:51<br>11:01:50<br>11:01:49 |

5 rows in set (0.00 sec)

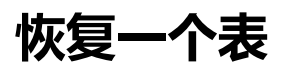

# 从 mysqldump 备份恢复一个表

# 提取某个库的所有数据

sed -n '/^-- Current Database: `mytest`/,/^-- Current Database:/p' backup.sql > backup\_myte t.sql

# 从库备份文件中提取建表语句 sed -e'/./{H;\$!d;}' -e 'x;/CREATE TABLE `mytest`/!d;q' backup\_mytest.sql > mytest\_table\_create. ql

# 从库备份文件中提取插入数据语句 grep -i 'INSERT INTO `mytest`' backup mytest.sql > mytest table insert.sql

# 恢复表结构到 mytest 库 mysql -u<user> -p mytest < mytest\_table\_create.sql

# 恢复表数据到 mytest.mytest 表 mysql -u<user> -p mytest < mytest\_table\_insert.sql

# 从 xtrabackup 备份恢复一个表

### MyISAM 表

假设从备份文件中恢复表 mytest.t\_myisam.从备份文件中找到 t\_myisam.frm, t\_myisam.MYD, t\_my sam.MYI 这 3 个文件,复制到对应的数据目录中,并授权.进入 MySQL.检查表情况

show tables; +-----+ | Tables\_in\_mytest | +-----+ | mytest | | t\_myisam | +-----+

2 rows in set (0.00 sec)

| chengqm-                              | ·3306>>0   | check table t_myisam; |  |
|---------------------------------------|------------|-----------------------|--|
| Table                                 | Op         | Msg_type   Msg_text   |  |
| mytest.t_myisam   check   status   OK |            |                       |  |
| 1 row in se                           | et (0.00 s | ec)                   |  |

### Innodb 表

假设从备份文件中恢复表 mytest.t\_innodb,恢复前提是设置了 innodb\_file\_per\_table = on

- 起一个新实例
- 在实例上建一个和原来一模一样的表
- 执行 alter table t\_innodb discard tablespace; 删除表空间,这个操作会把 t\_innodb.ibd 删除
- 从备份文件中找到 t\_innodb.ibd 这个文件,复制到对应的数据目录,并授权
- 执行 alter table t\_innodb IMPORT tablespace; 加载表空间
- 执行 flush table t\_innodb;check table t\_innodb; 检查表
- 使用 mysqldump 导出数据,然后再导入到要恢复的数据库

# 跳过误操作SQL

### 使用备份文件恢复跳过

### 不开启 GTID

使用备份文件恢复的步骤和基于时间点恢复的操作差不多,区别在于多一个查找 binlog 操作.举个例子 我这里建立了两个表 a 和 b,每分钟插入一条数据,然后做全量备份,再删除表 b,现在要跳过这条 SQL.

删除表 b 后的数据库状态

show tables; +----+ | Tables\_in\_mytest | +----+ | a | +----+ 1 row in set (0.00 sec)

#### 找出备份时的日志位置

```
head -n 25 backup.sql | grep 'CHANGE MASTER TO MASTER_LOG_FILE'
-- CHANGE MASTER TO MASTER_LOG_FILE='mysql-bin.000034', MASTER_LOG_POS=38414;
```

#### 找出执行了 drop table 语句的 pos 位置

mysqlbinlog -vv /data/mysql\_log/mysql\_test/mysql-bin.000034 | grep -i -B 3 'drop table `b`'; # at 120629 #190818 19:48:30 server id 83 end\_log\_pos 120747 CRC32 0x6dd6ab2a Query thread\_id 29488 exec\_time=0 error\_code=0 SET TIMESTAMP=1566128910/\*!\*/; DROP TABLE `b` /\* generated by server \*/

#### 从 binglog 中提取跳过这条语句的其他记录

# 第一条的 start-position 为备份文件的 pos 位置, stop-position 为 drop 语句的开始位置 mysqlbinlog -vv --start-position=38414 --stop-position=120629 /data/mysql\_log/mysql\_test mysql-bin.000034 > backup\_inc\_1.sql

# 第二条的 start-position 为 drop 语句的结束位置 mysqlbinlog -vv --start-position=120747 /data/mysql\_log/mysql\_test/mysql-bin.000034 > ba kup\_inc\_2.sql

#### 恢复备份文件

mysql -S /tmp/mysql.sock < backup.sql

#### 全量恢复后状态

show tables;

+-----+ | Tables\_in\_mytest | +-----+ | a | | b |

2 rows in set (0.00 sec)

chgnqm-3306>>select count(\*) from a; +-----+ | count(\*) | +-----+

| 71 | +----+ 1 row in set (0.00 sec)

#### 恢复增量数据

mysql -S /tmp/mysql.sock < backup\_inc\_1.sql
mysql -S /tmp/mysql.sock < backup\_inc\_2.sql</pre>

#### 恢复后状态,可以看到已经跳过了 drop 语句

show tables; +----+ | Tables\_in\_mytest | +----+ | a | | b |

```
+----+
2 rows in set (0.00 sec)
```

```
select count(*) from a;
+-----+
| count(*) |
+-----+
| 274 |
+-----+
1 row in set (0.00 sec)
```

# 开启 GTID

- 找出备份时的日志位置
- 找出执行了 drop table 语句的 GTID 值
- 导出备份时日志位置到最新的 binglog 日志
- •恢复备份文件
- 跳过这个 GTID

SET SESSION GTID\_NEXT='对应的 GTID 值'; BEGIN; COMMIT; SET SESSION GTID\_NEXT = AUTOMATIC;

• 应用步骤 3 得到的增量 binlog 日志

### 使用延迟库跳过

### 不开启 GTID

使用延迟库恢复的关键操作在于 start slave until.我在测试环境搭建了两个 MySQL 节点,节点二延迟6 0秒,新建 a,b 两个表,每秒插入一条数据模拟业务数据插入.

localhost:3306 -> localhost:3307(delay 600)

当前节点二状态

show slave status \G;

...

...

...

Master\_Port: 3306 Connect\_Retry: 60 Master\_Log\_File: mysql-bin.000039 Read\_Master\_Log\_Pos: 15524 Relay\_Log\_File: mysql-relay-bin.000002 Relay\_Log\_Pos: 22845 Relay\_Master\_Log\_File: mysql-bin.000038 Slave\_IO\_Running: Yes Slave\_SQL\_Running: Yes

Seconds\_Behind\_Master: 600

#### 当前节点二表

show tables; +-----+ | Tables\_in\_mytest | +----+ | a | | b | +----+

在节点一删除表 b

drop table b; Query OK, 0 rows affected (0.00 sec)

chengqm-3306>>show tables;

+----+ | Tables\_in\_mytest | +----+ | a | +----+

1 row in set (0.00 sec)

接下来就是跳过这条 SQL 的操作步骤

延迟库停止同步

stop slave;

找出执行了 drop table 语句的前一句的 pos 位置

mysqlbinlog -vv /data/mysql\_log/mysql\_test/mysql-bin.000039 | grep -i -B 10 'drop table `b`';

```
# at 35134
#190819 11:40:25 server id 83 end_log_pos 35199 CRC32 0x02771167 Anonymous_GTID
ast_committed=132 sequence_number=133 rbr_only=no
SET @@SESSION.GTID_NEXT= 'ANONYMOUS'/*!*/;
# at 35199
#190819 11:40:25 server id 83 end_log_pos 35317 CRC32 0x50a018aa Query thread_id=
7155 exec_time=0 error_code=0
use `mytest'/*!*/;
SET TIMESTAMP=1566186025/*!*/;
DROP TABLE `b` /* generated by server */
```

延迟库同步到要跳过的 SQL 前一条

change master to master\_delay=0; start slave until master\_log\_file='mysql-bin.000039',master\_log\_pos=35134;

查看状态看到已经同步到对应节点

show slave status \G;

...

Master\_Port: 3306 Connect Retry: 60 Master\_Log\_File: mysql-bin.000039 Read\_Master\_Log\_Pos: 65792

...

...

••••

Slave\_IO\_Running: Yes Slave\_SQL\_Running: No Exec\_Master\_Log\_Pos: 35134

> Until\_Log\_File: mysql-bin.000039 Until\_Log\_Pos: 35134

#### 跳过一条 SQL 后开始同步

set global sql\_slave\_skip\_counter=1;
start slave;

#### 查看同步状态,删除表 b 的语句已经被跳过

how slave status \G;

Slave\_IO\_Running: Yes Slave\_SQL\_Running: Yes

1 row in set (0.00 sec)

show tables; +-----+ | Tables\_in\_mytest | +----+ | a | | b | +----+ 2 rows in set (0.00 sec)

### 开启 GTID

- 停止同步
- 找出执行了 drop table 语句的 GTID
- 执行这个 GTID 的事务

SET SESSION GTID\_NEXT='对应的 GTID 值'; BEGIN; COMMIT; SET SESSION GTID\_NEXT = AUTOMATIC;

● 继续同步

# 闪回

闪回操作就是反向操作,比如执行了 delete from a where id=1,闪回就会执行对应的插入操作 insert i to a (id,...) values(1,...),用于误操作数据,只对 DML 语句有效,且要求 binlog 格式设为 ROW.

# binlog2sql

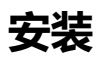

wget https://github.com/danfengcao/binlog2sql/archive/master.zip -O binlog2sql.zip unzip binlog2sql.zip cd binlog2sql-master/

# 安装依赖 pip install -r requirements.txt

### 生成回滚SQL

```
python binlog2sql/binlog2sql.py --flashback \
-h<host> -P<port> -u<user> -p'<password>' -d<dbname> -t<table_name>\
--start-file='<binlog_file>' \
--start-datetime='<start_time>' \
--stop-datetime='<stop_time>' > ./flashback.sql
```

```
python binlog2sql/binlog2sql.py --flashback \
-h<host> -P<port> -u<user> -p'<password>' -d<dbname> -t<table_name> \
--start-file='<binlog_file>' \
--start-position=<start_pos> \
--stop-position=<stop_pos> > ./flashback.sql
```

# **MyFlash**

### 安装

```
# 依赖(centos)
yum install gcc* pkg-config glib2 libgnomeui-devel -y
```

```
# 下载文件
wget https://github.com/Meituan-Dianping/MyFlash/archive/master.zip -O MyFlash.zip
unzip MyFlash.zip
cd MyFlash-master
```

```
# 编译安装
gcc -w `pkg-config --cflags --libs glib-2.0` source/binlogParseGlib.c -o binary/flashback
mv binary /usr/local/MyFlash
In -s /usr/local/MyFlash/flashback /usr/bin/flashback
```

### 使用

#### 生成回滚语句

flashback --databaseNames=<dbname> --binlogFileNames=<binlog\_file> --start-position= start\_pos> --stop-position=<stop\_pos>

执行后会生成 binlog\_output\_base.flashback 文件,需要用 mysqlbinlog 解析出来再使用

mysqlbinlog -vv binlog\_output\_base.flashback | mysql -u < user> -p

限制

- binlog 格式必须为 row,且 binlog\_row\_image=full
- 仅支持5.6与5.7
- 只能回滚 DML(增、删、改)